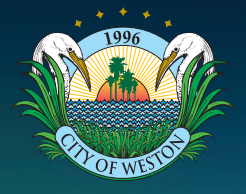

## Apply for Estoppel/Lien Search

Simple steps to apply for an Estoppel/Lien Search Application

The steps listed below provide instructions to submit an estoppel/lien search application.

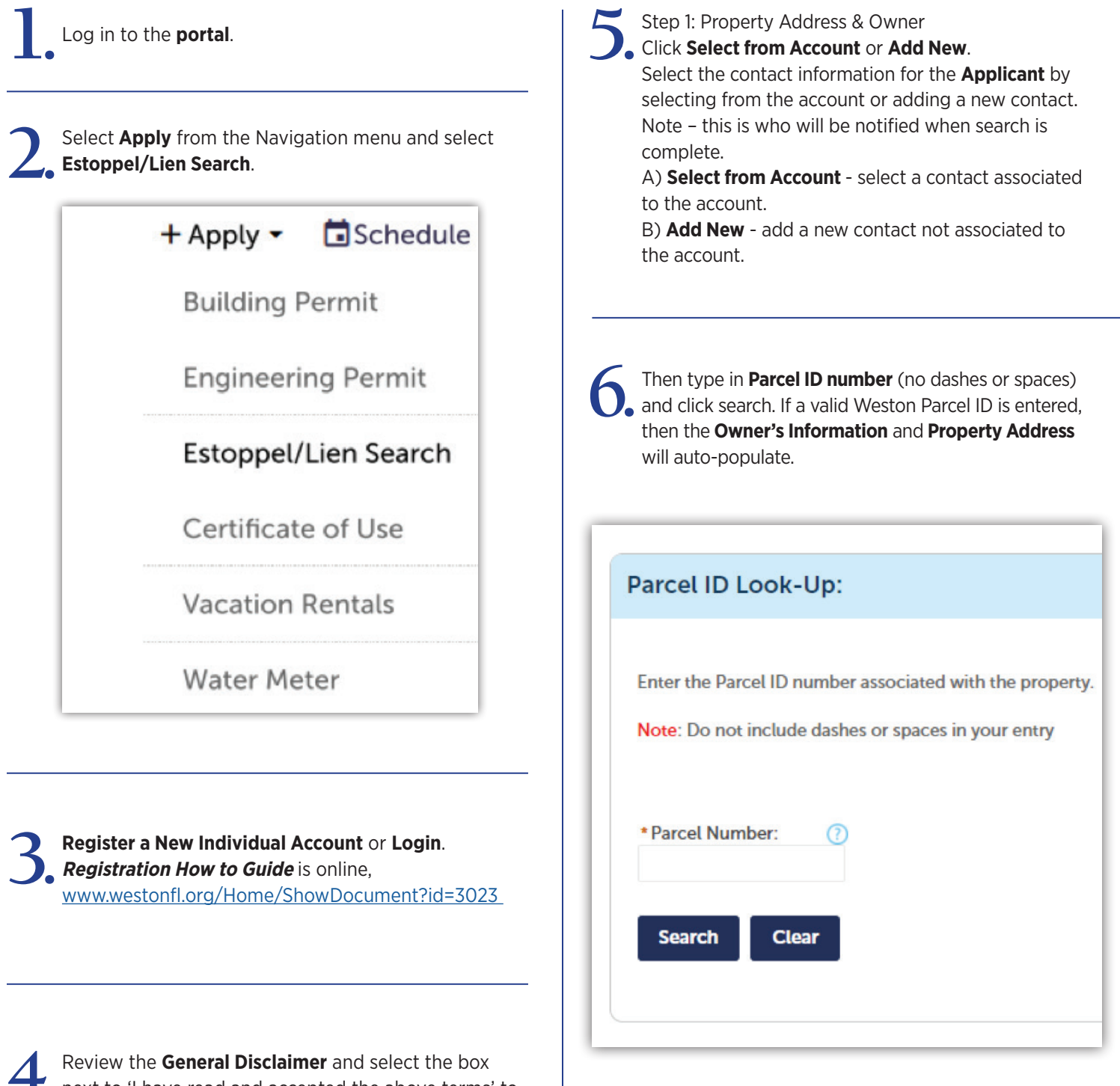

Select Continue Application.

next to 'I have read and accepted the above terms' to accept. Select **Continue Application**.

9.

Step 2: Review. If information is correct select Continue Application.

Step 3: Pay Fees. If information is correct select **Continue Application**. Then complete credit card information fields and click **Submit Payment**.

| Application Fees                                                                                                    | 0*/                                                 | Amount          |
|----------------------------------------------------------------------------------------------------|-----------------------------------------------------|-----------------|
| Estoppel Report                                                                                                    | 1                                                   | \$100.00        |
| OTAL FEES: \$100.00                                                                                                 |                                                     |                 |
| OTAL FEES: \$100.00<br>lote: This Lien Search is limited to the date that the process is perfor<br>nis application. | med. There will be a \$100 nonrefundable processing | fee attached to |

Step 4: Record Issuance. **Record Number** will help when you search for a record. **Print/View Receipt** is your access to the receipt. **View Record Details** will allow you to see the record and the progress of the request.

| Step 4: Record Issuance                                                                                                    |            |
|----------------------------------------------------------------------------------------------------|------------|
| Your application has been successfully submitted.<br>Your receipt is available below.                                                                                        |            |
| Thank you for using our online services.<br>Your Record Number is EST21-00037.<br>You will need this number to check the status of your estoppel searc<br>Print/View Receipt | h request. |
| View Record Details » Thank You.                                                                                                    |            |

10. To view the progress from the **Home** screen, you must be logged in, click **My Records**, then click the arrow next to **Estoppels/Liens** to expand or collapse, then select the **Record Number** of the file you want to see, click **Attachments** to see documents.

| My Dashboar                            | d                                 |                           |                    |  |
|----------------------------------------|-----------------------------------|---------------------------|--------------------|--|
| My Records                             |                                   |                           |                    |  |
|                                        |                                   |                           |                    |  |
|                                        | >> Es                             | toppels/Lie               | ens                |  |
|                                        |                                   |                           |                    |  |
|                                        | ► Es                              | toppels/Li                | ens                |  |
| ,                                      |                                   |                           |                    |  |
|                                        | Showing                           | ] 1-8 of 8   <u>Add t</u> | o collection       |  |
|                                        |                                   | Date                      | Record Number      |  |
|                                        |                                   | 09/27/2021                | EST21-00036        |  |
|                                        |                                   | US/L//LULI                | <u>E3121-00030</u> |  |
| Record EST21                           | -00036:                           | 03/2//2021                | <u>E3121-00030</u> |  |
| Record EST21                           | -00036:<br>pel                    | 03/2//2021                | <u>E3121-00030</u> |  |
| Record EST21<br>Estop<br>Record Status | -00036:<br><b>pel</b><br>: Closed | 05/27/2021                | 23121-00030        |  |